# AURORA B815/B817/B919

#### **Rackmount LCD Monitor**

User Manual December 2014

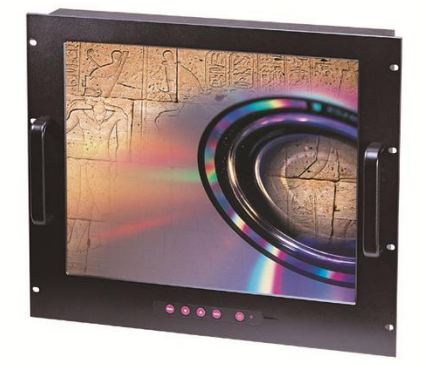

#### Copyright

Copyright 2006-2014, all rights reserved. This document is copyrighted and all rights are reserved. The information in this document is subject to change without prior notice to make improvements to the products.

This document contains proprietary information and protected by copyright. No part of this document may be reproduced, copied, or translated in any form or any means without prior written permission of the manufacturer.

All trademarks and/or registered trademarks contains in this document are property of their respective owners.

#### Disclaimer

AICSYS Inc. shall not be liable for any incidental or consequential damages resulting from the performance or use of this product.

AICSYS Inc. does not issue a warranty of any kind, express or implied, including without limitation implied warranties of merchantability or fitness for a particular purpose.

The company has the right to revise the manual or include changes in the specifications of the product described within it at any time without notice and without obligation to notify any person of such revision or changes.

## Packing List:

Please check the content:

| Rackmount LCD monitor                         | 1 PC |
|-----------------------------------------------|------|
| 1.8m 15-pin D-Sub cable                       | 1 PC |
| DVI-D cable (for DVI version only)            | 1 PC |
| USB cable (for Touchscreen version only)      | 1 PC |
| Driver CD disc (for Touchscreen version only) | 1 PC |
| Power cord                                    | 1 PC |

### Safety Instructions:

- 1. Please read these safety instructions carefully.
- 2. Please keep this User Manual for later reference.
- 3. Please disconnect this equipment from AC outlet before cleaning. Don't use liquid or sprayed detergent for cleaning. Use moisture sheet or clothe for cleaning.
- 4. For pluggable equipment, the socked-outlet shall be installed near the equipment and shall be easily accessible.
- 5. Please keep this equipment from humidity.
- 6. Lay this equipment on a reliable surface when install. A drop or fall could cause injury.
- 7. Do not leave this equipment in an environment unconditioned, storage temperature above 60 °C, it may damage the equipment.
- 8. The opening on the enclosure is for air convection hence the equipment from overheating. DO NOT COVER THE OPENING.
- 9. Make sure the voltage of the power source connect the equipment to the power outlet.
- 10. Please keep the power cord such a way that people can not step on it. Do not place anything over the cord. The power cord must rate for the voltage and current marked on the product's electrical ratings label. The voltage and current rating of the cord should be greater than the voltage and current rating marked on the product.
- 11. All cautions and warning on the equipment should be noted.
- 12. If the equipment is not in use for long time, disconnect the equipment from mains to avoid being damaged by transient over-voltage.
- 13. Never pour any liquid into ventilation openings; this could cause fire or electrical shock.
- 14. Never open the equipment. For safety reason, qualified service personnel should only open the equipment.

- 15. If one of the following situations arises, get the equipment checked by service personnel.
  - The Power Cord or plug is damaged.
  - Liquid has penetrated into the equipment.
  - The equipment has been exposed to moisture.
  - The equipment has not worked well or you can not get it work according to User Manual.
  - The equipment has dropped and damaged.
  - If the equipment has obvious signs or breakage.

### **Table of Contents**

| CHAPTER 1 PRODUCT INTRODUCTION                              | 8  |
|-------------------------------------------------------------|----|
| 1.1 PRODUCT OVERVIEW                                        | 8  |
| 1.2 PRODUCT SPECIFICATION                                   | 9  |
| 1.2.1 AURORA-B815<br>1.2.2 AURORA-B817<br>1.2.3 AURORA-B919 |    |
| CHAPTER 2 PANEL CONTROL & OSD FUNCTION                      | 15 |
| 2.1 AUTO TUNE                                               | 15 |
| 2.2 INPUT SOURCE                                            | 16 |
| 2.3 BRIGHTNESS                                              | 17 |
| 2.4 CONTRAST                                                | 18 |
| 2.5 COLOR TEMPERATURE                                       | 19 |
| 2.6 POSITION                                                | 20 |
| 2.7 LANGUAGE                                                | 21 |
| 2.8 RECALL                                                  | 22 |
| 2.9 EXIT                                                    | 23 |
| 2.10 POWER LED INDICATOR                                    | 23 |

### **Chapter 1 Product Introduction**

#### **1.1 Product Overview**

The **AURORA-B** series is designed to provide users with friendly and clear visual monitoring device that can be easily fitted onto standard 19" rack. The series supports 15", 17" and 19" bright active matrix TFT LCD display in elegantly designed heavy duty steel housing. It allows wide viewing angle R-L and U-D up to 140 degree. Ultra excellent display quality is supported by a maximum contrast ratio of 1000:1 and a resolution up to (SXGA) 1280 x 1024 pixels for 17" and 19" version. **AURORA-B** series also support Sun native resolution. It can be connected easily to your computer through standard VGA interface.

The LCD monitors are compatible with most analog RGB (red, green, blue) display standards. The LCD monitor is capable of displaying crisp and vibrant color graphics with VGA, S2GA, XGA (non-interlaced), and most Macintosh compatible color video cards.

### **1.2 Product Specification**

#### 1.2.1 AURORA-B815

| Features                  | Description                    |  |  |
|---------------------------|--------------------------------|--|--|
| LCD Display Size          | 15 inches                      |  |  |
| Display Type              | Active Matrix TFT LCD          |  |  |
| <b>Display Resolution</b> | 1024 x 768                     |  |  |
| Pixel Pitch               | 0.297mm x 0.297mm              |  |  |
| Viewing Angle             | Right-Left view 130°(Typical)  |  |  |
| (CR>10)                   | Up-Down View 100°(Typical)     |  |  |
| Contrast Ratio            | 400:1                          |  |  |
| Brightness                | White 250 cd/m2                |  |  |
| Backlight                 | Dual Lamps                     |  |  |
| Display Color             | 16M Colors (8-bit with FRC)    |  |  |
| Response Time             | Rise time 5ms, Decay time 11ms |  |  |
| Sync                      | 45 ~ 80 KHz                    |  |  |
| Power Source              | 100 ~ 240 VAC input            |  |  |
| Power Consumption         | 10.41W                         |  |  |
| Temperature               | Operating: 0~50°C / 32~122°F   |  |  |
|                           | Storage: -20~60°C / -4~140°F   |  |  |
| Humidity                  | 10% ~ 90% RH                   |  |  |

| Features              | Description                |  |
|-----------------------|----------------------------|--|
| Chassis               | Heavy duty steel materials |  |
| Dimension (W x D x H) | 482.6 x 354.6 x 64 mm      |  |
|                       | 19 x 13.9 x 2.5 inches     |  |
| Package Dimension     | 566 x 484 x 245 mm         |  |
| Net Weight            | 7.0kg                      |  |
| Gross Weight          | 10.0kg                     |  |

#### (Mechanical Drawing)

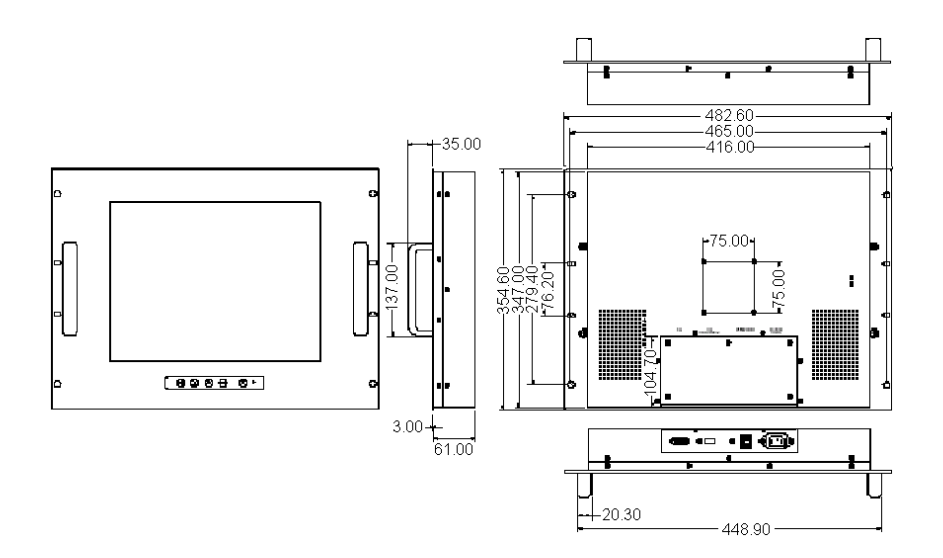

#### 1.2.2 AURORA-B817

| Features                  | Description                       |  |  |
|---------------------------|-----------------------------------|--|--|
| LCD Display Size          | 17 inches                         |  |  |
| Display Type              | Active Matrix TFT LCD             |  |  |
| <b>Display Resolution</b> | 1280 x 1024                       |  |  |
| Pixel Pitch               | 0.264 mm x 0.264 mm               |  |  |
| Viewing Angle             | Right-Left view 70°(Typical)      |  |  |
| (CR>10)                   | Up-Down View 60°(Typical)         |  |  |
| Contrast Ratio            | 1000 : 1                          |  |  |
| Brightness                | White 250 cd/m2                   |  |  |
| Backlight                 | Dual Lamps                        |  |  |
| Display Color             | 16.7M Colors (8-bit with FRC)     |  |  |
| Response Time             | Rise time 1.2ms, Decay time 3.8ms |  |  |
| Sync                      | 45 ~ 80 KHz                       |  |  |
| Power Source              | 100 ~ 240 VAC input               |  |  |
| Power Consumption         | 9.91W                             |  |  |
| Temperature               | Operating: 0~50°C / 32~122°F      |  |  |
|                           | Storage: -20~60°C / -4~140°F      |  |  |
| Humidity                  | 10% ~ 90% RH                      |  |  |

| Features              | Description                |  |
|-----------------------|----------------------------|--|
| Chassis               | Heavy duty steel materials |  |
| Dimension (W x D x H) | 482.6 x 354.6 x 61 mm      |  |
|                       | 18.9 x 13.9 x 2.4 inches   |  |
| Package Dimension     | 565 x 485 x 240mm          |  |
| Net Weight            | 7.4kg                      |  |
| Gross Weight          | 10.4kg                     |  |

### (Mechanical Drawing)

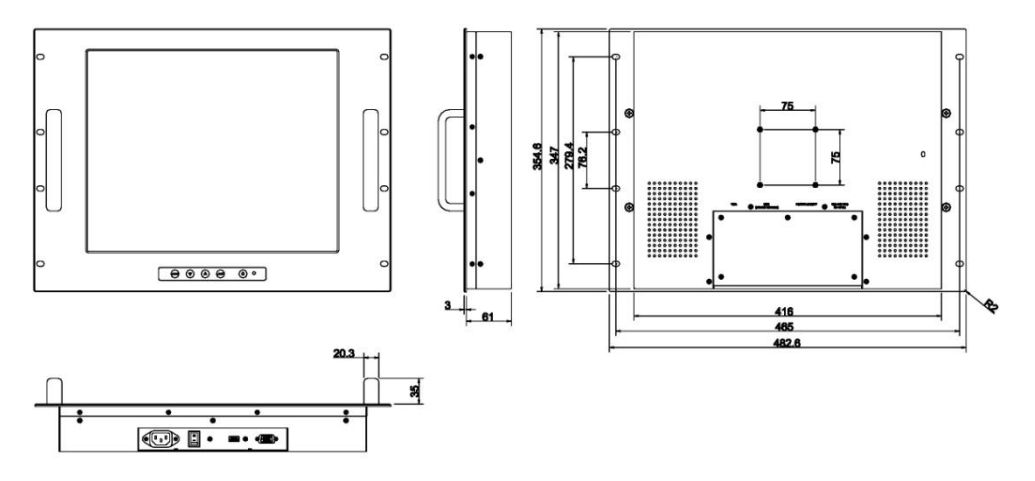

#### 1.2.3 AURORA-B919

| Features                  | Description                         |  |  |
|---------------------------|-------------------------------------|--|--|
| LCD Display Size          | 19 inches                           |  |  |
| Display Type              | Active Matrix TFT LCD               |  |  |
| <b>Display Resolution</b> | 1280 x1024                          |  |  |
| Pixel Pitch               | 0.098 mm x 0.294 mm                 |  |  |
| Viewing Angle             | Right-Left view 170°(Typical)       |  |  |
| (CR>10)                   | Up-Down View 160°(Typical)          |  |  |
| Contrast Ratio            | 1000 : 1                            |  |  |
| Brightness                | White 250 cd/m2                     |  |  |
| Backlight                 | Dual Lamps                          |  |  |
| Display Color             | 16.7M colors (8-bit with FRC)       |  |  |
| Response Time             | Rising time 1.3ms, Decay time 3.7ms |  |  |
| Sync                      | 45 ~ 80 KHz                         |  |  |
| Power Source              | 100 ~ 240 VAC input                 |  |  |
| Power Consumption         | 11.6W                               |  |  |
| Temperature               | Operating: 0~50°C / 32~122°F        |  |  |
|                           | Storage: -20~60°C / -4~140°F        |  |  |
|                           | -30~60°C / -22~140°F                |  |  |
|                           | (Optional)                          |  |  |
| Humidity                  | 10% ~ 90% RH                        |  |  |

| Features              | Description                |  |
|-----------------------|----------------------------|--|
| Chassis               | Heavy duty steel materials |  |
| Dimension (W x D x H) | 482.6 x 398.6 x 64 mm      |  |
|                       | 19 x 15.6 x 2.5 inches     |  |
| Package Dimension     | 565 x 525 x 250mm          |  |
| Net Weight            | 9.0kg                      |  |
| Gross Weight          | 12.4kg                     |  |

#### (Mechanical Drawing)

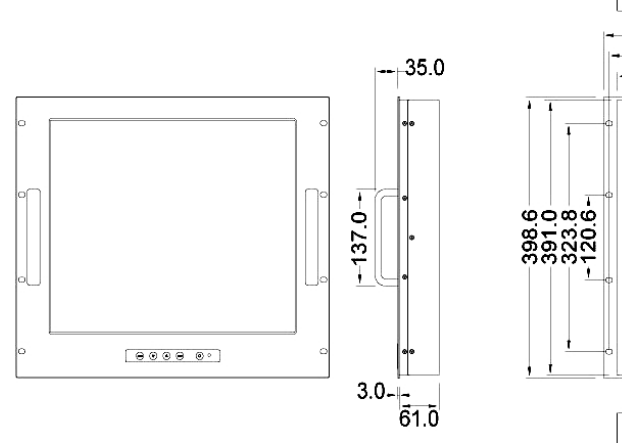

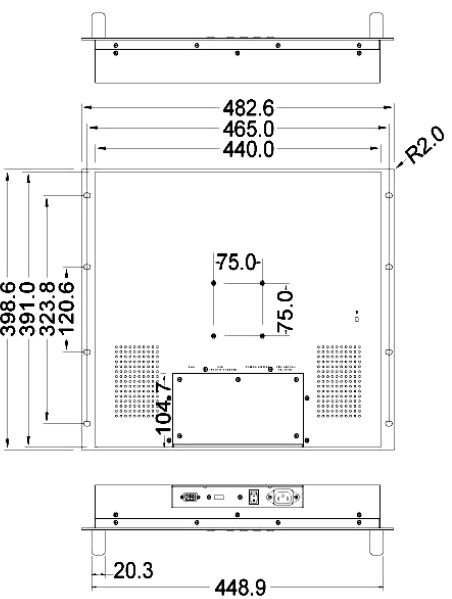

### **Chapter 2 Panel Control & OSD Function**

| Controls | Description                                                                  |
|----------|------------------------------------------------------------------------------|
| Ċ        | Soft power on/off button. Adjacent LED is lit when on.                       |
| Auto     | Auto-synchronize and scale down display to any valid factory preset timings. |
| Up       | Press to scroll the function you want to adjust.                             |
| Down     | Press to scroll the function you want to adjust.                             |
| Menu     | To access the main menu. This bottom also acts as the "Enter" bottom.        |

The OSD Control Bar is located right below the LCD panel display:

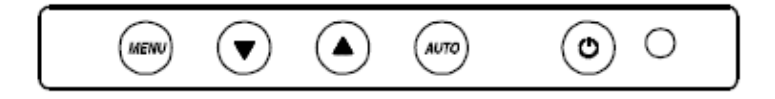

### 2.1 Auto Tune

Press the "auto tune" button. The panel will adjust the display size automatically and also tune the panel to its best condition.

### **2.2 Input Source**

- 1. Press the "Menu" button.
- 2. Use the "**Down**" and "**Up**" button to scroll.

|              | Main | Menu |
|--------------|------|------|
| Input Source |      |      |
| Auto tune    |      |      |
| Brightness   |      |      |
| Contrast     |      |      |
| Color        |      |      |
| Position     |      |      |
| Language     |      |      |
| Recall       |      |      |
| Exit         |      |      |

- Press the "Menu" button to enter, and you will see:
  VGA / DVI
- 4. Use the "**Down**" and "**Up**" button to select the input signal source.
- 5. Press the "Menu" button to enter

### 2.3 Brightness

- 1. Press the "Menu" button.
- 2. Use the "**Down**" and "**Up**" button to scroll.

|              | Main | Menu |
|--------------|------|------|
| Input Source |      |      |
| Auto tune    |      |      |
| Brightness   |      |      |
| Contrast     |      |      |
| Color        |      |      |
| Position     |      |      |
| Language     |      |      |
| Recall       |      |      |
| Exit         |      |      |

- 3. Press the "Menu" button to enter.
- 4. Use the "**Down**" and "**Up**" button to adjust the brightness.
- 5. Press the "Menu" button to enter.

### 2.4 Contrast

- 1. Press the "Menu" button.
- 2. Use the "**Down**" and "**Up**" button to scroll.

|              | Main | Menu |
|--------------|------|------|
| Input Source |      |      |
| Auto tune    |      |      |
| Brightness   |      |      |
| Contrast     |      |      |
| Color        |      |      |
| Position     |      |      |
| Language     |      |      |
| Recall       |      |      |
| Exit         |      |      |

- 3. Press the "Menu" button to enter.
- 4. Use the "**Down**" and "**Up**" button to adjust the contrast.
- 5. Press the "Menu" button to enter.

### **2.5 Color Temperature**

- 1. Press the "Menu" button.
- 2. Use the "**Down**" and "**Up**" button to scroll.

|              | Main | Menu |
|--------------|------|------|
| Input Source |      |      |
| Auto tune    |      |      |
| Brightness   |      |      |
| Contrast     |      |      |
| Color        |      |      |
| Position     |      |      |
| Language     |      |      |
| Recall       |      |      |
| Exit         |      |      |

3. Press the "Menu" button to enter. And you will see:

| Options    | Description                             |
|------------|-----------------------------------------|
| 9300°K     | To set CIE coordinates at 9300°K color  |
| 7500°K     | To set CIE coordinates at 7500°K color  |
| 6500°K     | To set CIE coordinates at 6500°K color  |
| User       | To set user defined CIE                 |
| Auto color | To auto adjust color                    |
| Return     | To exit and return to the previous page |

- 4. Use the "**Down**" and "**Up**" button to adjust the Color temperature.
- 5. Press "Menu" to enter.

### 2.6 Position

- 1. Press the "Menu" button.
- 2. Use the "**Down**" and "**Up**" button to scroll.

| Main | Menu |
|------|------|
|      |      |
|      |      |
|      |      |
|      |      |
|      |      |
|      |      |
|      |      |
|      |      |
|      |      |
|      | Main |

3. Press the "Menu" button to enter. And you will see:

| Options   | Description                             |
|-----------|-----------------------------------------|
| Image Pos | To adjust the position of the image     |
| OSD Pos   | To adjust the position of the OSD       |
| Return    | To exit and return to the previous page |

- 4. Use the "**Down**" and "**Up**" button to scroll.
- 5. Press the "Menu" button to enter.

### 2.7 Language

- 1. Press the "Menu" button.
- 2. Use the "**Down**" and "**Up**" button to scroll.

|              | Main | Menu |
|--------------|------|------|
| Input Source |      |      |
| Auto tune    |      |      |
| Brightness   |      |      |
| Contrast     |      |      |
| Color        |      |      |
| Position     |      |      |
| Language     |      |      |
| Recall       |      |      |
| Exit         |      |      |

3. Press the "Menu" button to enter, and you will see:

| English |  |
|---------|--|
| German  |  |
| French  |  |
| Italian |  |
| Spanish |  |

- 4. Use the **"Down**" and **"Up**" button to select the OSD language.
- 5. Press the "Menu" button to enter.

### 2.8 Recall

- 1. Press the "Menu" button.
- 2. Use the "**Down**" and "**Up**" button to scroll.

#### Input

|              | Main | Menu |
|--------------|------|------|
| Input Source |      |      |
| Auto tune    |      |      |
| Brightness   |      |      |
| Contrast     |      |      |
| Color        |      |      |
| Position     |      |      |
| Language     |      |      |
| Recall       |      |      |
| Exit         |      |      |

3. Press the "Menu" button to enter, and you will see:

#### Yes / No

 Select "Yes" button then "Menu" button to recall the factory setting. Select "No" to return to the previous page.

### 2.9 Exit

Press the "exit" button to quit OSD menu.

### **2.10 Power LED Indicator**

| Color | Status Description |
|-------|--------------------|
| Green | On                 |
| Red   | Standby            |
| Red   | Suspend            |
| Red   | Off                |

### The Global Choice for Premium Industrial Computer Products

www.aicsys.com

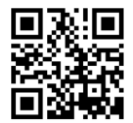